How to resolve the Undeliverable message when emailing to greenslips@monroecc.edu:

- 1- Open a new email
- 2- In the To: field, type gr
- 3- The Autocomplete drop-down list opens. The first entry is Greenslips greenslips@monroecc.edu

| FILE         | MESSAGE                                | INSERT OPTIONS FORMAT TEXT REVIEW                                                                                                    | Untitled - Message (HTML)            |                       |                                         | ? 🗷 – 🗆 | × |  |
|--------------|----------------------------------------|----------------------------------------------------------------------------------------------------|--------------------------------------|-----------------------|-----------------------------------------|---------|---|--|
| Paste        | Cut<br>Copy<br>Format Painter<br>board | $ \begin{vmatrix} \mathbf{N} & \mathbf{C} & \mathbf{O} \\ \mathbf{N} & \mathbf{C} & \mathbf{O} \\ \mathbf{N} & \mathbf{C} & \mathbf{C} \\ \mathbf{B} & \mathbf{I} & \mathbf{U} & \mathbf{M} & \mathbf{A}^{*} & \mathbf{C} \\ \mathbf{B} & \mathbf{I} & \mathbf{U} & \mathbf{M} & \mathbf{M} \\ \mathbf{B} & \mathbf{I} & \mathbf{U} & \mathbf{M} & \mathbf{M} \\ \mathbf{B} & \mathbf{I} & \mathbf{U} & \mathbf{M} & \mathbf{M} \\ \mathbf{B} & \mathbf{I} & \mathbf{U} & \mathbf{M} & \mathbf{M} \\ \mathbf{M} & \mathbf{M} & \mathbf{M} & \mathbf{M} \\ \mathbf{M} & \mathbf{M} & \mathbf{M} \\ \mathbf{M} & \mathbf{M} & \mathbf{M} \\ \mathbf{M} & \mathbf{M} & \mathbf{M} \\ \mathbf{M} & \mathbf{M} & \mathbf{M} \\ \mathbf{M} & \mathbf{M} & \mathbf{M} \\ \mathbf{M} & \mathbf{M} & \mathbf{M} \\ \mathbf{M} & \mathbf{M} & \mathbf{M} \\ \mathbf{M} & \mathbf{M} & \mathbf{M} \\ \mathbf{M} & \mathbf{M} & \mathbf{M} \\ \mathbf{M} & \mathbf{M} & \mathbf{M} \\ \mathbf{M} & \mathbf{M} \\ $ | Address Check<br>Book Names<br>Names | Signature<br>e Tags T | Zoom Apps for<br>Office<br>Zoom Add-ins |         | ^ |  |
|              | Fro <u>m</u> +                         | jplumart@monroecc.edu                                                                                                    |                                      |                       |                                         |         |   |  |
| <u>s</u> end | To <sub>2</sub>                        | gr.                                                                                                    |                                      |                       |                                         |         |   |  |
|              | <u>⊆</u> c                             | Greenslips <greenslips@monroecc.edu></greenslips@monroecc.edu>                                                                                                    |                                      |                       |                                         |         |   |  |
|              | Bcc                                    | Graves, Kristy Mooney (Applied Technologies) (kgraves@monroecc.edu)                                                                                                    |                                      |                       |                                         |         |   |  |

4- Click on the black X for that entry; the entry disappears from the list.

| FILE          | MESSAGE                     | INSERT OPTIONS FORMAT TEXT REVI                                                                                                    | Untitled - Me                                                       | essage (HTML)                                       |                                                                                                    |                   |                               | ? | æ | - |  | × |
|---------------|-----------------------------|----------------------------------------------------------------------------------------------------|---------------------------------------------------------------------|-----------------------------------------------------|----------------------------------------------------------------------------------------------------|-------------------|-------------------------------|---|---|---|--|---|
| Paste<br>Clip | Cut<br>Copy<br>Format Paint | $ \begin{vmatrix} \mathbf{N} & \mathbf{P} & \mathbf{G} \\ -  \mathbf{I}  &  \mathbf{A}^*   \mathbf{A}^*   \mathbf{H} -  \mathbf{H} -  \mathbf{H} \\ \mathbf{B} & I   \mathbf{U}     \mathbf{U} + \mathbf{A} -   \mathbf{H} = \mathbf{H} \\ \mathbf{G} & \mathbf{Basic Yext} \\ \end{vmatrix} $ | Address Check<br>Book Names<br>Names                                | Attach Attach Signature<br>File Item * *<br>Include | <ul> <li>Follow Up *</li> <li>High Importance</li> <li>Low Importance</li> <li>Tags r<sub>2</sub></li> </ul> | Q<br>Zoom<br>Zoom | Apps for<br>Office<br>Add-ins |   |   |   |  | ^ |
| Ter<br>Send   | Fro <u>m</u> +              | jplumart@monroecc.edu                                                                                                    |                                                                     |                                                     |                                                                                                    |                   |                               |   |   |   |  |   |
|               | To <sub>2</sub>             | ar.                                                                                                    | (                                                                   |                                                     |                                                                                                    |                   |                               |   |   |   |  |   |
|               | <u>⊆</u> c                  | Greenslips < Greenslips@monroecc.edu>                                                                                                    |                                                                     |                                                     |                                                                                                    |                   |                               |   |   |   |  |   |
|               | <u>B</u> cc                 | Graves, Kristy Mooney (Applied Technologies) (kgr                                                                                                    | iraves, Kristy Mooney (Applied Technologies) (kgraves@monroecc.edu) |                                                     |                                                                                                    |                   |                               |   |   |   |  | 1 |

5- The Greenslips entry is now gone from the list

| Clipboard |                 | 28                                                                  | Basic lext                                                                                                    | 1.00      | Names |  | Include |
|-----------|-----------------|---------------------------------------------------------------------|----------------------------------------------------------------------------------------------------|-----------|-------|--|---------|
| _         |                 |                                                                     |                                                                                                    |           |       |  |         |
|           | Fro <u>m</u> +  | jpluma                                                              | rt@monroecc.edu                                                                                                    |           |       |  |         |
|           | То <sub>2</sub> | grl                                                                 |                                                                                                    |           |       |  |         |
| end       | Cc              | Graves, Kristy Mooney (Applied Technologies) (kgraves@monroecc.edu) |                                                                                                    |           | ×     |  |         |
|           |                 | Bris                                                                | coe, Gretchen <gretchen.briscoe@roche< td=""><td>ster.edu&gt;</td><td></td><td></td><td></td></gretchen.briscoe@roche<> | ster.edu> |       |  |         |

- 6- In the To: field, type Greenslips
- 7- The email will now get through!
- 8- If you wish to test the fix, please type TEST in the subject line.